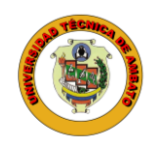

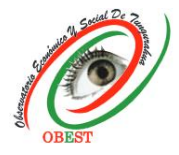

## Instructions for submitting articles in OJS platform Boletín de Coyuntura Authors

Registration and login to the journal's platform are required to submit articles and to follow up on them. The process is as follows:

1) Enter the Boletín de Coyuntura journal web site, through the following <u>link</u>, and select the "Register" option in case you are a new user or select the "Login" option in case you already have a username and password.

| UNIVERSIDAD<br>TÉCNICA DE AMBATO                                                                                                    | <mark>Boletín</mark> de<br>Coyuntura | -              |
|----------------------------------------------------------------------------------------------------|--------------------------------------|----------------|
|                                                                                                    | e-ISSN 2600-5727 / p-ISSN 2528-7931  |                |
|                                                                                                    | _                                    | REGISTER LOGIN |
|                                                                                                    |                                      | SEARCH         |
| The journal Boletin de Coyuntura is a quarterly publication of the Tungurahua Economic and Social Observatory -<br>OBEST of the Technical University of Ambato - UTA (Ambato-Ecuador) (anuary-march, april-june, july-september and<br>october-december), with e-ISSN code 2600-5727 / p-ISSN 2528-7931, registered in Academia adu, BASE, Crossref<br>(DOI), Dialnet, DOAJ, Google Scholar, LatinREV, MIAR, REDIB, RERCIE, RRAAE and the Latindex Directory and<br>Catalog 2.0. Its objective is to contribute to scientific knowledge through the dissemination of original and unpub-<br>lished scientific research, review and reflection articles, in Spanish and English, focused on: economics, finance, ad-<br>ministration and accounting. The journal is almed at professionals and researchers working in these fields of<br>knowledge. |                                      |                |
| No. 42 (2024): Boletín de Coyuntura                                                                                                    | Registered                           |                |

2) Fill in all the required information fields, check all the boxes and click on "Register". Additionally, it is <u>MANDATORY</u> that the user has an ORCID code to link it with the journal platform and synchronize scientific information between both parties. To link your ORCID code you must select the "Create or connect your ORCID code" button and log in with your ORCID registered credentials.

If the user does not have an ORCID code, he/she can obtain it easily and free of charge from the ORCID website, available at the <u>link</u>. In addition, you can follow the instructions provided by the Catholic University of Santa Maria (Peru) at the following <u>link</u>.

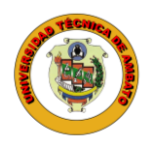

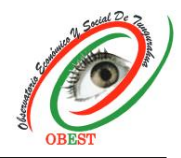

Observatorio Económico y Social de Tungurahua Av. Los Chasquis, Campus Universitario Huachi Teléfono: 593 (03) 2848487 Ext: 102

| 5                                                                                     |                                                         |
|---------------------------------------------------------------------------------------|---------------------------------------------------------|
| HOME / REGISTER                                                                       |                                                         |
| A                                                                                     |                                                         |
| Create or Connect your ORCID ID                                                       |                                                         |
| Profile                                                                               |                                                         |
| Given Name *                                                                          | Sign in to ORCID                                        |
| Carolina                                                                              | Sign in to oncerb                                       |
| Family Name *                                                                         | Don't have your ORCID iD yet? <u>Register now</u>       |
| Freire                                                                                |                                                         |
| Affiliation *                                                                         | Email or ORCID iD                                       |
| Technical University of Am                                                            | caro@gmail.com                                          |
| Country *                                                                             |                                                         |
| Ecuador 🗸                                                                             | For example: joe@institution.edu or 0000-1234-5678-9101 |
| Login                                                                                 | Password                                                |
| Email *                                                                               |                                                         |
| carolina@gmail.com                                                                    |                                                         |
| Username *                                                                            |                                                         |
| caro_fre                                                                              |                                                         |
| Password *                                                                            |                                                         |
| ······                                                                                | Sign in to ORCID                                        |
| Repeat password *                                                                     | Forgot your password or ORCID ID?                       |
|                                                                                       |                                                         |
| Yes, I agree to have my data collected and stored according to the privacy statement. | OR                                                      |
| Yes, I would like to be notified of new publications and announcements.               |                                                         |
| V Im not a robot                                                                      | Sign in through your institution                        |
| reCAPTCHA<br>Privay: "Turna                                                           |                                                         |
| REGISTER LOGIN                                                                        | G Sign in with Google                                   |
|                                                                                       |                                                         |

After obtaining the username and password to enter the journal's platform, proceed to submit the article following these steps:

3) Login to the journal's platform with your username and password.

| UNIVERSIDAD<br>TÉCNICA DE AMBATO                    | Boletín de<br>Coyuntura                                                                                                    |
|-----------------------------------------------------|----------------------------------------------------------------------------------------------------|
| Home / Login                                        | Announcements                                                                                                    |
| Username caro_fre Password                          | CALL FOR PAPERS                                                                                                    |
| Forgot your password?   Keep me logged in  Kedister | ARTICLES<br>Register in Automatic Mildle, Mildle, Mildle, Different Sold, Grouph Soldier,<br>Leditific Mildle, Mildle, Mildle, Mildle, Differenting and Cashing 2.6.<br>Registered<br>Accademia.edu |

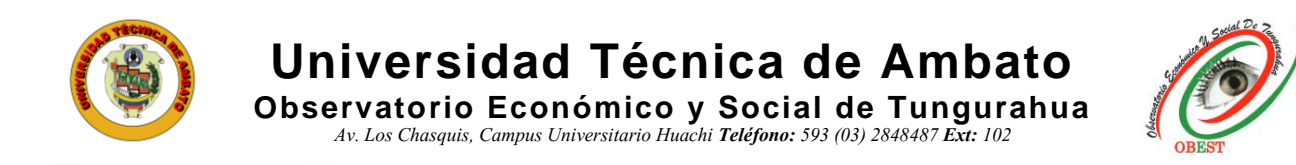

4) Select the "New Submission" option.

| Submissions |          |   |        |                  |                |
|-------------|----------|---|--------|------------------|----------------|
| My Queue 7  | Archives |   |        |                  | 0 Help         |
| My Assigne  | ed       | Q | Search | <b>T</b> Filters | New Submission |

5) Fill in all the required information fields, check all the boxes and click on "Save and continue".

| Submission                                                                                                    | Languag                                                                                                    | e                                                                                                    |                                                                                                    |                                                                                                    |                                                                                                    |                                                                                                    |                                                                                                    |                                                                                                    |                                                                                                    |                                                                                                    |                                                                                                    |                                                                       |
|----------------------------------------------------------------------------------------------------|----------------------------------------------------------------------------------------------------|----------------------------------------------------------------------------------------------------|----------------------------------------------------------------------------------------------------|----------------------------------------------------------------------------------------------------|----------------------------------------------------------------------------------------------------|----------------------------------------------------------------------------------------------------|----------------------------------------------------------------------------------------------------|----------------------------------------------------------------------------------------------------|----------------------------------------------------------------------------------------------------|----------------------------------------------------------------------------------------------------|----------------------------------------------------------------------------------------------------|-----------------------------------------------------------------------|
| English                                                                                                    |                                                                                                    |                                                                                                    |                                                                                                    |                                                                                                    |                                                                                                    | ~                                                                                                    |                                                                                                    |                                                                                                    |                                                                                                    |                                                                                                    |                                                                                                    |                                                                       |
| Submissions in<br>longuage of th                                                                                                    | e submissio                                                                                                    | guages<br>n from I                                                                                                    | are occep<br>the pulldo                                                                                                    | wn abov                                                                                                    | ose the prin<br>e. *                                                                                                    | nary                                                                                                    | •                                                                                                    | Ҩ                                                                                                    |                                                                                                    |                                                                                                    |                                                                                                    |                                                                       |
| Section                                                                                                    |                                                                                                    |                                                                                                    |                                                                                                    |                                                                                                    |                                                                                                    |                                                                                                    |                                                                                                    |                                                                                                    |                                                                                                    |                                                                                                    |                                                                                                    |                                                                       |
| Scientific res                                                                                                    | earch articl                                                                                                    | es                                                                                                    | -                                                                                                    |                                                                                                    |                                                                                                    | ~                                                                                                    |                                                                                                    |                                                                                                    |                                                                                                    |                                                                                                    |                                                                                                    |                                                                       |
| AFCICIES ITIUSE O                                                                                                    | e suomiceo                                                                                                    | to one                                                                                                    | aj une jou                                                                                                    | rnur s siec                                                                                                    | .00715. ~                                                                                                    |                                                                                                    |                                                                                                    |                                                                                                    |                                                                                                    |                                                                                                    |                                                                                                    |                                                                       |
| Submission                                                                                                    | Requirer                                                                                                    | ments<br>wiedor                                                                                                    | that you                                                                                                    | i've com                                                                                                    | pleted the                                                                                                    | requirement                                                                                                    | ts below b                                                                                                    | pefore proce                                                                                                    | edino                                                                                                    |                                                                                                    | $\mathbf{\mathbf{Z}}$                                                                                                    |                                                                       |
| The article                                                                                                    | is within th                                                                                                    | ne types                                                                                                    | s of article                                                                                                    | es accep                                                                                                    | ted by the j                                                                                                    | journal (scier                                                                                                    | ntific rese                                                                                                    | arch, review                                                                                                    | reflection)                                                                                                    |                                                                                                    |                                                                                                    |                                                                       |
| <ul> <li>The article</li> <li>The article</li> </ul>                                                                                                    | is within the was prepa                                                                                                    | ne fields                                                                                                    | s of resea                                                                                                    | rch acce<br>e quideli                                                                                                    | pted by the<br>nes for aut                                                                                                    | e journal<br>hors (Instruc                                                                                                    | ctions for                                                                                                    | the prepara                                                                                                    | tion of articl                                                                                                    | es)                                                                                                    |                                                                                                    |                                                                       |
| The article                                                                                                    | is unpublis                                                                                                    | shed, or                                                                                                    | iginal an                                                                                                    | d/or revi                                                                                                    | ew and ha                                                                                                    | s not been p                                                                                                    | reviously                                                                                                    | published in                                                                                                    | full or in pa                                                                                                    | rt in any p                                                                                                    | orint or ele                                                                                                    | ctronic media                                                         |
| The autho                                                                                                    | rs certify th                                                                                                    | e verac                                                                                                    | ity of the                                                                                                    | data ani                                                                                                    | d the biblio                                                                                                    | ography cons                                                                                                    | sulted, as                                                                                                    | well as the c                                                                                                    | orrect citatio                                                                                                    | on and de                                                                                                    | claration of                                                                                                    | attribution o                                                         |
| the informatio                                                                                                    | on of third p<br>is in Micro                                                                                                    | oarties.<br>soft Wo                                                                                                    | rd forma                                                                                                    | t and all                                                                                                    | authors ha                                                                                                    | ave been incl                                                                                                    | luded with                                                                                                    | h their perso                                                                                                    | nal data (ful                                                                                                    | l names, i                                                                                                    | nstitutiona                                                                                                    | l affiliation,                                                        |
| faculty/depar                                                                                                    | tment, city-                                                                                                    | country                                                                                                    | r, e-mail a                                                                                                    | ind ORCI                                                                                                    | ID code) (If                                                                                                    | f you do not l                                                                                                    | belong to                                                                                                    | any institut                                                                                                    | ion identify <sub>)</sub>                                                                                                    | ourself as                                                                                                    | s an indepe                                                                                                    | endent                                                                |
| Citations a                                                                                                    | ind bibliogr                                                                                                    | aphic r                                                                                                    | eferences                                                                                                    | are in A                                                                                                    | PA seventi                                                                                                    | h edition form                                                                                                    | mat.                                                                                                    |                                                                                                    |                                                                                                    |                                                                                                    |                                                                                                    |                                                                       |
| Comments                                                                                                    | for the Ec                                                                                                    | litor                                                                                                    |                                                                                                    |                                                                                                    |                                                                                                    |                                                                                                    |                                                                                                    |                                                                                                    |                                                                                                    |                                                                                                    |                                                                                                    |                                                                       |
| D 6 B                                                                                                    | I⊻                                                                                                    | 80                                                                                                    | 22 O                                                                                                    | 25                                                                                                    | ± 5                                                                                                    |                                                                                                    |                                                                                                    |                                                                                                    |                                                                                                    |                                                                                                    |                                                                                                    |                                                                       |
|                                                                                                    |                                                                                                    |                                                                                                    |                                                                                                    |                                                                                                    |                                                                                                    |                                                                                                    |                                                                                                    |                                                                                                    |                                                                                                    |                                                                                                    |                                                                                                    |                                                                       |
| ubmit As *<br>ubmit in any<br>Gestor/a d<br>O Autor                                                                                                    | of the follov<br>e la revista                                                                                                    | wing rol                                                                                                    | es if you                                                                                                    | would lik                                                                                                    | te to be abl                                                                                                    | le to edit and                                                                                                    | i publish ti                                                                                                    | his submissi                                                                                                    | on yourself:                                                                                                    | Sestor/a c                                                                                                    | le la revista                                                                                                    |                                                                       |
| Submit As *<br>Submit in any<br>Gestor/a d<br>O Autor<br>Acknowledg                                                                                                    | of the follov<br>e la revista<br>ge the cop                                                                                                    | wing rol                                                                                                    | es if you                                                                                                    | would lik                                                                                                    | te to be abl                                                                                                    | le to edit and                                                                                                    | l publish ti                                                                                                    | his submissi                                                                                                    | on yourself:                                                                                                    | Gestor/a c                                                                                                    | ie la revista                                                                                                    |                                                                       |
| Submit As *<br>Submit in any<br>Gestor/a d<br>Autor<br>Acknowledg<br>Copyright                                                                                                    | of the follow<br>e la revista<br>ge the cop                                                                                                    | wing rol                                                                                                    | les if you<br>statem                                                                                                    | would lik                                                                                                    | e to be abl                                                                                                    | le to edit and                                                                                                    | l publish ti                                                                                                    | his submissi                                                                                                    | on yourself:                                                                                                    | Gestor/a c                                                                                                    | le la revista                                                                                                    | í.                                                                    |
| Submit As *<br>Submit in any<br>© Gestor/a d<br>> Autor<br>Acknowledg<br>Copyright<br>© 0 0                                                                                                    | of the follow<br>e la revista<br>ge the cop                                                                                                    | wing rol                                                                                                    | es if you<br>statem                                                                                                    | would lik                                                                                                    | te to be abl                                                                                                    | le to edit and                                                                                                    | l publish ti                                                                                                    | his submissi                                                                                                    | on yourself.                                                                                                    | Gestor/a c                                                                                                    | le la revista                                                                                                    |                                                                       |
| Submit As *<br>Submit in any<br>© Gestor/a d<br>O Autor<br>Acknowledg<br>Copyright<br>© © © ©<br>The publicatio<br>fechnical Unit<br>encourages ar<br>commercial or                                                                                                    | of the follow<br>e la revista<br>ge the cop<br>ens of the Boo<br>ensity of An<br>to allows th<br>onerous pu                                                                                                    | wing rol<br>yyright<br>bletín de<br>eir reus<br>yrposes                                                                                                    | e Coyuntu<br>tains the<br>e, provide<br>. The inte                                                                                                    | would lik<br>eent<br>ra are ur<br>patrimo<br>ed that: t<br>llectual p                                                                                                    | te to be abl<br>nder a Crea<br>nial rights i<br>che original<br>property of                                                                                                    | ie to edit and<br>ative Commo<br>(copyright) o<br>I authorship 4<br>the publishe                                                                                                    | i publish ti<br>ins Attribu<br>if publishe<br>and sourc<br>ed articles                                                                                                    | his submissi<br>ition-NonCo<br>ed works in t<br>e of their pu<br>belongs to t                                                                                                    | on yourself.<br>mmercial 4.0<br>he journal "f<br>bilication is c<br>he authors.                                                                                                    | Gestor/a c<br>Internatio<br>Internatio<br>Ioletín de<br>Ited, they                                                                                                    | ie la revista<br>onal license<br>Coyuntura<br>are not use                                                                                                    | . The<br>", and<br>d for                                              |
| Submit As *<br>Submit in any<br>Gestor/a d<br>Autor<br>Acknowledg<br>Copyright<br>Copyright<br>Copyright<br>Commercial Univ<br>Interpublicatio<br>Cechnical Univ<br>Intercourages ar<br>Scommercial or                                                                                                    | of the follow<br>e la revista<br>ge the cop<br>ersity of Am<br>d allows th<br>onerous pu<br>solicy                                                                                                    | wing rol<br>hyright<br>bletín de<br>nbato re<br>eir reus<br>urposes                                                                                                    | es if you i<br>s <b>statem</b><br>e Coyuntu<br>tains the<br>e, providi                                                                                                    | would lik<br>ent<br>patrimo<br>ed that: t<br>llectual p                                                                                                    | e to be abl<br>nder a Crea<br>nial rights<br>the original<br>property of                                                                                                    | le to edit and<br>ative Common<br>(copyright) o<br>authorship<br>authorship                                                                                                    | i publish ti<br>ins Attribu<br>of publishe<br>and sourc<br>ed articles                                                                                                    | his submissi<br>ition-NonCo<br>ed works in t<br>e of their pu<br>belongs to 1                                                                                                    | on yourself.<br>mmercial 4.0<br>he journal "E<br>blication is c<br>hie authors.                                                                                                    | Gestor/a c<br>Internatio<br>Roletín de<br>Ited, they                                                                                                    | ie la revista<br>onal license<br>Coyuntura<br>are not use                                                                                                    | . The<br>", and<br>d for                                              |
| Submit As *<br>Submit in any<br>Gestor/a d<br>Autor<br>Acknowledg<br>Copyright<br>Copyright<br>Co | of the follow<br>e la revista<br>ge the cop<br>ersity of Arr<br>d allows th<br>onerous pu<br>solicy                                                                                                    | wing rol<br>wyright<br>bato re<br>bato re<br>ier reus                                                                                                    | es if you<br>s <b>statem</b><br>c Coyuntu<br>ttains the<br>e, providi                                                                                                    | would lik<br>ent<br>ra are ur<br>patrimo<br>ed that: t                                                                                                    | te to be abl<br>nder a Crea<br>nial rights i<br>the original<br>property of                                                                                                    | ie to edit and<br>ative Commo<br>(copyright) o<br>authorship<br>the publishe                                                                                                    | ns Attribu<br>f publish ti<br>f publishe<br>ad articles                                                                                                    | his submissi<br>ition-NonCo<br>ed works in t<br>belongs to t                                                                                                    | on yourself:<br>mmercial 4.0<br>he journal *f<br>bilication is c<br>he authors.                                                                                                    | Internation de la companya de la companya de la companya de la companya de la companya de la companya de la com<br>Regiona de la companya de la companya de la companya de la companya de la companya de la companya de la company<br>Regiona de la companya de la companya de la companya de la companya de la companya de la companya de la companya                                                                                                    | ie la revista<br>onal license<br>Coyuntura<br>are not use                                                                                                    | . The<br>", and<br>d for                                              |
| Submit As *<br>Submit in any<br>Sector/ad<br>Autor<br>Acknowledg<br>Copyright<br>Copyright<br>Cop | of the follow<br>e la revista<br>ge the cop<br>ersity of Am<br>id allows th<br>onerous pu<br>soolicy<br>lietin de Coy                                                                                                    | wing rol<br>wyright<br>bato re<br>bato re<br>ubato re<br>ubato re<br>ubato re<br>so<br>so<br>so<br>so<br>so<br>so<br>so<br>so<br>so<br>so<br>so<br>so<br>so                                                                                                    | es if you<br><b>statem</b><br>c Coyuntu<br>tains the<br>provide<br>is open a                                                                                                    | would lik<br>ent<br>ara are ur<br>patrimo<br>ed that: t<br>llectual p<br>cccess, al                                                                                                    | nder a Cree<br>nial rights<br>the original<br>roperty of                                                                                                    | ie to edit and<br>ative Commo<br>(copyright) o<br>authorship<br>the publishe                                                                                                    | ns Attribu<br>ns Attribu<br>nd source<br>d articles                                                                                                    | his submissi<br>ition-NonCo<br>ed works in t<br>belongs to t<br>ge and witho                                                                                                    | on yourself.<br>mmercial 4.0<br>he journal "f<br>blication is c<br>he euthors.                                                                                                    | Sestor/a c<br>International<br>loletin de<br>ited, they                                                                                                    | i le la revista<br>onal license<br>Coyuntura<br>are not use                                                                                                    | . The<br>", and<br>d for                                              |
| Submit As *<br>Submit in any<br>Gestor/a Gestor/a<br>Autor<br>Copyright<br>Copyright<br>Copyri    | of the follow<br>e la revista<br><b>je the cop</b><br>nes of the Bo<br>ersity of Ar<br>di al illows th<br>di al illows th<br>di al illows th<br>onerous pi<br><b>solicy</b><br>letin de Cop<br><b>solicy</b>                                                                                                    | wing rol<br>yyright<br>oletín de<br>eir reus<br>yuntura<br>i, copy, r, copy, r,                                                                                                    | es if you<br><b>statem</b><br>c Coyuntu<br>tains the<br>e, provid<br>intro<br>inte<br>is open a<br>distribute                                                                                                    | would lik<br>eent<br>ra are uu<br>patrimo<br>ed that: t<br>liectual p<br>scccess, al<br>s, print, si                                                                                                    | nder a Crea<br>niai rights<br>he original<br>property of<br>I content i is<br>bier or au                                                                                                    | ie to edit and<br>ative Commo<br>(copyright) o<br>l authorship e<br>the publishe<br>s available fre<br>sk to the full t<br>thor and with                                                                                                    | ns Attribu<br>of publish ti<br>of publish<br>ed articles<br>ed articles<br>see of chart                                                                                                    | his submissi<br>ition-NonCoi<br>ed works in t<br>e of their pu<br>belongs to t<br>ge and with<br>e articles, or<br>eed to regis                                                                                                    | on yourself.<br>mmercial 4.0<br>he journal "f<br>blication is c<br>he authors.<br>but charge fo<br>use them fo<br>ter, in addition                                                                                                    | Sestor/a c<br>International<br>Ioletin de<br>Ited, they<br>r the user<br>r any othr                                                                                                    | fe la reviste<br>onal license<br>Coyuntura<br>are not use<br>or their lin<br>e is a cont                                                                                                    | . The<br>", and<br>d for<br>stitution.<br>pose.<br>ent                |
| Submit As *<br>Submit in any<br>Gestor/a<br>Copyright<br>Copyright<br>C | of the follow<br>le le revista<br><b>je the cop</b><br><b>je the cop</b><br><b>je the cop</b><br><b>ie</b> the <b>cop</b><br><b>ie</b> the <b>cop ie</b> the <b>cop</b><br><b>ie</b> the <b>cop ie</b> the <b>cop</b><br><b>ie</b> the <b>cop ie</b> the <b>cop</b><br><b>ie</b> the <b>cop ie</b> the <b>cop </b> | wing rol<br>wyright<br>bletín de<br>bato re<br>eir reus<br>yuntura<br>i, copy, 4,<br>bermiss<br>cations<br>Boletín                                                                                                    | es if you<br>s <b>statem</b><br>c Coyuntu<br>tains the<br>e, provid<br>tains the<br>e, provid<br>tains the<br>is open a<br>distribute<br>is open a<br>distribute                                                                                                    | would lik<br>ent<br>ra are ur<br>patrimo<br>ed that: t<br>liectual p<br>riccess, al<br>, print, s<br>, print, s<br>ugazine a<br>ugazine a<br>tura is in                                                                                                    | te to be abl<br>nder a Cree<br>nial right<br>roperty of<br>l content is<br>sher or au<br>inster or au                                                                                                    | ie to edit and<br>ative Commo<br>(copyright) o<br>authorship a<br>the publishe<br>is available frie<br>k to the full<br>thor and with<br>thor and with<br>thor and with<br>thor and with                                                                                                    | I publish ti<br>if publish ti<br>if publish<br>and source<br>ed articles<br>et articles<br>et of charg<br>hout the n<br>minors At                                                                                                    | his submissi<br>stion-NonCo<br>d works in t<br>d works in t<br>belongs to t<br>ge and with(tag)<br>ge and with(tag)<br>ge and with(tag)<br>ge and with(tag)                                                                                                    | mmercial 4.0 mmercial 4.0 mme                                                                                                    | Sestor/a c<br>Internatio<br>loletin de<br>ted, they<br>r the user<br>r any othe<br>H 4.0 Inter<br>H 4.0 Inter                                                                                                    | ie la reviste<br>onal license<br>Coyuntura<br>are not use<br>or their ini<br>re is a conton<br>re is a conton<br>license                                                                                                    | : The<br>", and<br>d for<br>stitution,<br>pose,<br>tent<br>ense. The  |
| Submit As *<br>Submit in any<br>Gestor/a d<br>Autor<br>Acknowledg<br>Copyright<br>Copyright<br>Copyrig                                                                                                    | of the follow<br>e la revista<br>es the cop<br>estic of An<br>estic of An<br>esti                                                                                                    | ving rol<br>vyright<br>bletín de<br>bbato ré<br>eir reus<br>rposes<br>runtura<br>, copy, c<br>eermiss<br>Boletín<br>Boletín                                                                                                    | es if you<br>statem<br>coyuntu<br>tains the<br>e, providue<br>is open a<br>distribute<br>ion from<br>of the ma<br>de Coyun                                                                                                    | would lik<br>ent<br>ra are ur<br>patrimo<br>liectual p<br>liectual p<br>ugazine a<br>ugazine a<br>tura is in                                                                                                    | nder a Crea<br>nial rights<br>roperty of<br>l content is<br>ber or au<br>the ordinal<br>biser or au                                                                                                    | e to edit and<br>ative Common<br>(copyright) o<br>I authorship a<br>the publishe<br>s available fre<br>k to the full<br>thor and with<br>c creative Cor<br>ce with the Bi                                                                                                    | i publish ti<br>ns Attribu<br>of published<br>and source<br>d articles<br>eets of th<br>hout the n<br>mmons At<br>udapest C                                                                                                    | tion-NonCo<br>e of their public of the of the of the<br>belongs to T                                                                                                    | mmercial 4.0<br>billeation is to<br>billeation is to<br>billeation is to<br>use them for<br>the authors<br>but charge for<br>the rin addition<br>indicative - Bill                                                                                                    | Sestor/a c<br>International<br>loletin de<br>ted, they<br>r the user<br>r any oth<br>so, no The<br>i 4.0 Inter                                                                                                    | Ite la revista<br>onal license<br>Coyuntura<br>are not use<br>or their ini<br>r legal pur<br>er legal pur<br>er legal pur                                                                                                    | . The<br>", and<br>d for<br>stitution,<br>pose,<br>tent<br>wents. The |
| Submit As *<br>Submit in any<br>Gestor/a d<br>Autor<br>Acknowledg<br>Copyright<br>Copyright<br>Copyrig                                                                                                    | of the follow<br>e la revista<br>es the cop<br>estimation of the Boc<br>ersity of An<br>ersity of An<br>ersity of                                                                                                    | wing rol<br>yright<br>bletin de<br>bato re<br>eir reus<br>yrontura<br>i, copy, c<br>ermiss<br>Boletin<br>Boletin<br>tes (APC<br>he journ                                                                                                    | es if you<br>s statem<br>c Coyuntu<br>tains the<br>e, providi<br>is open a<br>distribute<br>is open from<br>of the ma<br>distribute<br>coyun<br>from<br>of the ma<br>de Coyuntu<br>is open a<br>distribute<br>is open a<br>distribute<br>distribute<br>distribute<br>distribute<br>distribute<br>distrib                    | would lik<br>ent<br>ra are u<br>patrimo<br>d that: t<br>liectual p<br>sigazine a<br>igazine a<br>tura is in<br>n de Cov                                                                                                    | nder a Crea<br>nial rights<br>he original<br>i content is<br>li content is<br>li content is<br>lister or au<br>mer under a<br>accordance<br>under a contante<br>is                                                                                                    | e to edit and<br>ative Common<br>(copyright) o<br>I authorship a<br>the publishe<br>s available fre<br>k to the full<br>I creative Cor<br>ce with the Bu                                                                                                    | in publish ti<br>ins Attribu<br>of publish<br>and source<br>di articles<br>ee of charg<br>texts of th<br>mmons At<br>udapest C                                                                                                    | his submissi<br>subon-NonCoC<br>ed works in t<br>belongs to t<br>belongs to t<br>ge and withit<br>subongs to t<br>per and withit<br>subongs to t<br>subongs to t<br>subong to t<br>subong to t<br>subong                                                                                                    | mmercial 4.0<br>billeation is commercial<br>billeation is commercial<br>billeati | International Sector/a constraints of the user of the user of the                                                                                                    | fe la revisza<br>onal license<br>Coyuntura<br>are not use<br>or their ini<br>re is a com<br>national lic                                                                                                    | . The<br>", and<br>d for<br>stitution,<br>pose,<br>tent<br>sense. The |
| Submit As *<br>Submit in any<br>Gestor/a d<br>Autor<br>Acknowledg<br>Copyright<br>Copyright<br>Copyrig                                                                                                    | of the follow<br>e la revista<br>esta estato d'ante de la<br>restato d'ante de la<br>restato d'ante de la construction<br>de la constructiona de la construction<br>de la constructiona de la constructiona de la constructiona de la constructi                                                                                                    | wing rol<br>yright<br>bletín de<br>bato re<br>eir reus<br>yrposes<br>yuntura<br>k, copy, sy<br>earnisses<br>Boletín<br>bernisses<br>Boletín<br>to reus<br>yuntura<br>sources<br>sources<br>s | es if you'<br>statem<br>c Coyuntu<br>tains the<br>e, providi<br>is open a<br>distribute<br>ion from<br>of the ma<br>de Coyun<br>c)<br>nal Boletí<br>rms of th                                                                                                    | would lik<br>eent<br>ra are ur<br>patrimo<br>ed that: t<br>liectual p<br>igazine a<br>igazine a<br>tura is in<br>n de Copyric                                                                                                    | nder a Crea<br>nial rights<br>he original<br>i content is<br>i content is<br>infer or autore<br>infer or autore                                   | e to edit and<br>ative Common<br>(copyright) o<br>I authorship a<br>the publishe<br>is available fre<br>ik to the full<br>if creative Cor<br>ce with the Bu<br>we no cost of j<br>ent.                                                                                                    | ns Attribu<br>of publish ti<br>of publish<br>and source<br>and source<br>and source<br>and source<br>texts of th<br>mmons At<br>udapest C                                                                                                    | his submissi<br>subm-NonCoC<br>ed works in t<br>de vorks in t<br>belongs to t<br>belongs to t<br>ge and witht<br>ge and witht<br>submission to<br>ge and with<br>to<br>ge and with<br>to<br>ge and to<br>ge and to<br>get and to<br>get and to<br>a | mmercial 4.0<br>he journa !"4<br>blication is to<br>blication is to<br>the authors,<br>suc charge fo<br>the authors<br>use them fo<br>the authors<br>indiative - Bi<br>Indiative - Bi                                                                                                    | Internation<br>loletin de<br>ted, they<br>r the user<br>r any oth<br>i 4.0 Inter<br>JAL                                                                                                    | fe la revisza<br>onal license<br>Coyuntura<br>are not use<br>or their ini<br>r lega jours<br>national lic<br>he authors                                                                                                    | . The<br>", and<br>d for<br>stitution,<br>pose,<br>sent<br>sent       |
| Submit As *<br>Submit in any<br>Gestor/a d<br>Autor<br>Acknowledg<br>Copyright<br>Copyright<br>Commercial Univ<br>Eechical Univ<br>Eechical U                                                                                                    | of the follow<br>e la revista<br>esticy of An<br>ersity of An<br>ersity of An<br>ad allows th<br>da allows th<br>da allows the<br>da allows the<br>da allows the                                                                                                    | ving rol<br>vyright<br>bletin de<br>bbato re<br>eir reus<br>yuntura<br>, copy, commiss<br>cations<br>Boletin<br>tes (APC                                                                                                    | es if you<br>s <b>statem</b><br>c Coyuntu<br>tains the<br>e, provid<br>in the inte<br>is open a<br>distribute<br>is open from<br>of the ma<br>de Coyun<br>the ma<br>of the ma<br>of the m | would lik<br>ent<br>ra are ui<br>patrimo<br>liectual p<br>the publ<br>tura is in<br>n de Coyrig                                                                                                    | nder a Crea<br>nial rights<br>he original<br>i content is<br>search or in<br>ther or au<br>a accordance<br>under a accordance                                                                                                    | e to edit and<br>ative Common<br>(copyright) o<br>a uthorship<br>a uthorship<br>is available fre<br>kit to the full<br>the publishe<br>s available fre<br>kit to the full<br>(Creative Cor<br>ce with the Bu<br>ve no cost of p<br>ent.                                                                                                    | i publish ti<br>ns Attribu<br>ns Attribu<br>et and source<br>et articles<br>et articles<br>et articles<br>to articles<br>et articles<br>et ar | his submissi<br>subon-NonCoC<br>ed works in a<br>de articles or<br>belongs to t<br>belongs to t<br>belongs to t<br>subongs to t<br>subong to t<br>subong to t<br>subong                                                                                                    | mmercial 4.0<br>he journa !"4<br>blication is c<br>blication is c<br>ter, in addit<br>he authors,<br>but charge fo<br>ter, in addit<br>Inidative - Bi<br>Inidative - Bi                                                                                                    | Sestor/a c<br>Internation<br>loletin de<br>ted, they<br>r the user<br>r any oth<br>i 4.0 Inter<br>i 4.0 Inter<br>JoAL                                                                                                    | ie la reviste<br>onal license<br>Coyuntura<br>are not use<br>or their ini<br>re is a control<br>in a control<br>in a | . The<br>", and<br>d for<br>stitution,<br>pose,<br>sent<br>eent .     |
| Submit As *<br>Submit in any<br>Gestor/a<br>Acknowledg<br>Copyright<br>Copyright<br>Copyright<br>Commercial Univ<br>Erechical Univ<br>Erechical Univ<br>Erechical Univ<br>Commercial or<br>Open access p<br>Copyright<br>Copyright<br>C          | of the follow<br>le la revista<br>estar estar estar estar<br>ersity of An<br>ersity of An<br>ersity of An<br>da illows th<br>da illows th<br>da il                                                                                                    | wing rol<br>yright<br>bletin de<br>bato re<br>eir reus<br>urposes<br>yuntura<br>k. copy, v.<br>bermisss<br>cations<br>Boletin<br>tes (APC<br>he journ<br>y the te<br>y data c                                                                                                    | es if you i<br>: statem<br>: coyuntu<br>tains the<br>e, provid<br>in from<br>of the ma<br>distribute<br>is open a<br>distribute<br>in from<br>of the ma<br>de Coyun<br>from<br>of the ma<br>of the ma<br>of the     | would lik<br>ent<br>ra are ui<br>patrimo<br>lilectual p<br>ccess, al<br>cores, al<br>cores, cores, cores, cor | nder a Crea<br>nial rights<br>the original<br>is content is<br>search or in<br>the original<br>search or in<br>the original search original<br>search original<br>searc | e to edit and<br>ative Common<br>(copyright) of<br>a uthorship<br>the publishe<br>the publishe<br>cavallable free<br>k to the full<br>creative Cor<br>ce with the Bu<br>ve no cost of p<br>ent.                                                                                                    | i publish ti<br>ns Attribu<br>ns Attribu<br>et and source<br>et articles<br>et articles<br>et ar | his submissi<br>subon-NonCoo<br>ed works in e<br>e articles or<br>belongs to ri-<br>belongs to ri-<br>belongs to ri-<br>ppen Access<br>ion, process<br>trent:                                                                                                    | mmercial 4.0<br>he journa !"4<br>blication is c<br>blication is c<br>ter, in addit<br>he authors.<br>Just charge fe<br>use them for<br>addit d<br>he authors.                                                                                                    | Sestor/a c<br>International<br>International<br>Inter | ie la revistr<br>onal licenss<br>Coyuntura<br>are not use<br>or their ini<br>re is a control<br>national lic<br>he authors                                                                                                    | . The<br>", and<br>d for<br>stitution.<br>pose,<br>tent<br>eent .     |
| Ubmit As * Ubmit in any Gestor/ad Gestor/ad Copyright Copyright C                                                                                                    | of the follow<br>le la revista<br>a ge the cop<br>persist of the Bc<br>ersity of An<br>a different of the bc<br>ersity of the la<br>different of the bc<br>ersity of the la<br>different of the bc<br>ersity of the bc<br>ersity of the bc                                                                                                    | wing rol<br>wright<br>oletín de<br>hato re<br>urposes<br>yuntura<br>l. copy, 4<br>ermiss<br>Boletín<br>he journ<br>y the te<br>y data c                                                                                                    | es if you'<br>statem<br>c Coyuntu<br>tains the<br>e, providue<br>tains the<br>e, providue<br>tains the<br>e, providue<br>tains the<br>e, providue<br>tains the<br>for the<br>mail Boleti<br>rms of the<br>nal Boleti<br>c)<br>not the<br>mail Boleti<br>rms of the<br>countumers<br>the<br>countumers<br>the<br>the<br>countumers<br>the<br>the<br>the<br>the<br>the<br>the<br>the<br>the<br>the<br>the<br>the                                                                                                    | would lik<br>eent<br>are ur<br>patrimo<br>d that: t<br>liectual p<br>gazine a<br>gazine a<br>gazine a<br>ccess, al<br>liectual p<br>n de coy<br>rig<br>e copyrig<br>and store                                                                                                    | nder a Cree<br>nider a Cree<br>en orginal<br>roperty of<br>l content is<br>second and<br>second and<br>untura hav<br>untura hav<br>ed accordin                                                                                                    | ie to edit and<br>ative Common<br>(copyright) o<br>authorship a<br>the publishe<br>is available fire<br>is to the full is<br>thor and with<br>thor and with<br>the publishe<br>we no cost of p<br>ent | i publish ti<br>ins Attribu<br>if publish ti<br>f publish<br>ad dourc<br>d articles<br>exit of th<br>hout the minons At<br>udapest C<br>presentat                                                                                                    | his submissi<br>ston-NonCcO<br>ad works in the<br>belongs to the<br>belongs to the<br>ge and within<br>ge and within<br>ge and within<br>belongs to the<br>belongs to the<br>belongs to the<br>belongs to the<br>ge and within<br>the the the<br>belongs to the<br>belongs to the<br>be                                                                                                    | nmercial 40 mmercial 40 mmerci                                                                                                    | International Sector / a constraint of the user of a constraint of the sector of the sector of the s                                                                                                    | te la revistz<br>onal licenss<br>Coyuntura<br>are not use<br>or their init<br>re lisa cont<br>net licens<br>re is a cont<br>net onal lic<br>he authors                                                                                                    | . The<br>", and<br>d for<br>stitution,<br>pose,<br>sent<br>ense. The  |

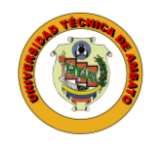

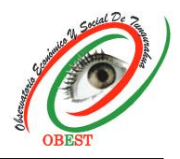

6) Upload the article in Word format through the "Add file" button, then select the "Article text" option and click on "Save and continue".

| Start | 2. Upload Submission                     | 3. Enter Metadata          | 4. Confirmation | 5. Next Steps |                   |          |
|-------|------------------------------------------|----------------------------|-----------------|---------------|-------------------|----------|
| Files |                                          |                            |                 |               |                   | Add File |
| W Te  | exto quipux DOI.docx                     | ŀ                          |                 |               | Edit              | Remove   |
| A Wł  | nat kind of file is this? <u>Article</u> | <u>e Text</u> <u>Other</u> |                 |               | <b>↓</b>          |          |
|       |                                          |                            |                 |               | Save and continue | Cancel   |

7) Enter all article metadata in the corresponding boxes in English and Spanish, except for "Prefix", "Subtitle" and "Type". To include authors select "Add Contributor". Fill in the required information and click "Save and continue".

|                                                                                                    | 3. Enter Metadata 4. Confirmation                                                                                                    | 5. Next Ste                                                                                                    | ps                                                                                                    |                                                  |
|----------------------------------------------------------------------------------------------------|----------------------------------------------------------------------------------------------------|----------------------------------------------------------------------------------------------------|----------------------------------------------------------------------------------------------------|--------------------------------------------------|
| Prefix                                                                                                    | Title *                                                                                                    |                                                                                                    |                                                                                                    |                                                  |
| 0                                                                                                    | Market research in Ambato                                                                                                    |                                                                                                    |                                                                                                    | 0                                                |
| Examples: A, The                                                                                                    | Estudio de mercado en Ambato                                                                                                    |                                                                                                    |                                                                                                    |                                                  |
| Subtitle                                                                                                    | K                                                                                                    |                                                                                                    |                                                                                                    |                                                  |
|                                                                                                    |                                                                                                    |                                                                                                    |                                                                                                    | 9                                                |
| Abstract *                                                                                                    |                                                                                                    |                                                                                                    |                                                                                                    |                                                  |
| D 10 B <i>I</i> ⊻ ⊟                                                                                                    | j≣ x' x, & ⊗ ⊗ o S 🖬 🖽                                                                                                    |                                                                                                    |                                                                                                    | 0                                                |
| List of Contributors                                                                                                    |                                                                                                    |                                                                                                    |                                                                                                    | Add Contributor                                  |
| Norme                                                                                                    | 1-mail                                                                                                    | Itale                                                                                                    | Primary Curdan                                                                                                    | a) Browie Cotta                                  |
|                                                                                                    |                                                                                                    |                                                                                                    |                                                                                                    |                                                  |
| Andrés Mayorga  Submission Metadata  These specifications are hased on                                                                                                    | andy.c.andy@hotmail.com<br>the Dublin Core metaslata set, an International                                                                                                    | Autor<br>standard used t                                                                                        | 😰<br>to describe journal con                                                                                                    | ₽<br>rent.                                       |
| Andrés Mayonga Submission Metadata Trede specifications are based on Type The submission type to assally one- research for your submission. Exam Additional Refinements Vanameric                                                                                                    | andy, candy@hotmail.com                                                                                                    | Autor<br>standard used i<br>g 'software' of 1<br>ints/2001/04/12                                                | Eta describa journal carr<br>Interactivet, Please choos<br>Musageguida/generic shr                                                                                                    | Cont.                                            |
| Andrés Mayonga Submission Metadata Troise specifications are based on Type The submittator rype of unually one reference for your submission. Exam Additional Refinements Keywords Add additional information for you                                                                   | andy, candy@hotmail.com<br>the Dublin Core metallata set, an leternational<br>of image, trort, or other multimedic types includin<br>pleter may be found or <u>type//sobilineor.org/docum</u><br>ur submission. Press 'onder' atter each sorm.        | Autor<br>Randard used 1<br>g 'software' or 1<br>inte/2001/04/12                                                 | to describe journal cont     instructive: Please choose     //staggguide/genetic.sht                                                                                                    | ent.<br>et the one max<br>miletyog               |
| Andrés Mayonga Submission Metadata Trices specifications are based on Type The submittion rype is usually one resident far your submission. Exam Additional Refinements Keywords Add additional information for yo      study = market = Ambar                                          | andy, candy@hotmail.com<br>the Dublin Core metallata set, an leternational<br>of Image, 'tori', ar other multimedie types includen<br>plet may be found at <u>http://doblincore.org/decum</u><br>ur submission. Press 'enter' after each term.<br>B * | Autor<br>standard usen f<br>g toffseare of 1<br>inte/2001/04/12                                                 | Eta detertita journal con<br>internative'. Piesse choos<br>Viviageguide/generic.ch                                                                                                    | in tent.<br>ise the one misar<br>tentletype<br>₽ |
| Andrés Mayonga Submission Metadata Trobe specifications are based on Type The submission rgpe is assaily one- researed for your submission. Exam Additional Refinements Keywords Extudy = marker = Ambar References Eraza, M. (2016). Analisis del imp intps://repositorio.uasb.cdu.ce/ | andy.c.andy@hotmail.com                                                                                                    | Autor<br>standard used 1<br>g toofsvorvi or 1<br>g toofsvorvi or 1<br>uns/2003/04/12<br>Obtenido de U<br>s, pdf | te detcribe journal rem     intrinactive'' Picase choose     intrinactive'' Picase choose     intrinactive'' Picase choose     intrinactive'' Picase choose     intrinactive'' Picase choose     intrinactive''' | ≥<br>tent.<br>is the one mean<br>militying<br>Q  |

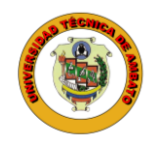

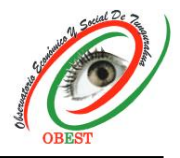

8) To add authors, fill in the fields in English and Spanish, except for "Preferred Public Name", "Homepage URL", and "Bio Statement". Also, click on the corresponding boxes and select "Save".

| Constan                                                                                                    |                                                                                                    |                                |         |               |                          |                |
|----------------------------------------------------------------------------------------------------|----------------------------------------------------------------------------------------------------|--------------------------------|---------|---------------|--------------------------|----------------|
| Caroina                                                                                                    | 0                                                                                                    | > Fraire                       |         |               |                          | 0              |
| Given Nome *                                                                                                    |                                                                                                    | Family                         | Name    |               |                          |                |
|                                                                                                    |                                                                                                    |                                |         |               |                          |                |
| How oo you preser to be a                                                                                                    | coresseor sautacions, ma                                                                                              | opia namesia                   | og sum  | ores can pe s | zoneo nere ir yi<br>zill | su would like, |
| Breferred Bublic Norma                                                                                                    |                                                                                                    |                                |         | 6             | 9                        |                |
|                                                                                                    |                                                                                                    |                                |         |               |                          |                |
| Contact                                                                                                    |                                                                                                    |                                |         |               | •                        |                |
| carolina@gmail.com                                                                                                    |                                                                                                    |                                |         |               |                          |                |
| Emoil •                                                                                                    |                                                                                                    |                                |         |               |                          |                |
|                                                                                                    |                                                                                                    |                                |         |               |                          |                |
| Equador                                                                                                    |                                                                                                    | ~                              |         |               |                          |                |
| Country *                                                                                                    |                                                                                                    |                                |         |               |                          |                |
|                                                                                                    |                                                                                                    |                                |         |               |                          |                |
| User Details                                                                                                    | i<br>Torena and                                                                                                    |                                | -       | -             |                          |                |
|                                                                                                    | See below to request a<br>ORCID /D                                                                                    | uthenticated                   | ORCID   | ID :          |                          |                |
| Homepoge URL                                                                                                    |                                                                                                    |                                |         |               |                          |                |
| University of Cuenca - En                                                                                                    | ador                                                                                                    |                                |         | C             |                          |                |
| Affiliation                                                                                                    |                                                                                                    |                                |         |               |                          |                |
|                                                                                                    |                                                                                                    |                                |         |               |                          |                |
| D D B Z V                                                                                                    | EEXX                                                                                                    | 0 2 0                          | 52      | 12 ct.        |                          | 0              |
|                                                                                                    |                                                                                                    |                                |         |               |                          |                |
| Bio Statement (e.g., departs<br>Contributor's role *<br>Autor<br>Traductor<br>Belaciaal accept for a                                                                                                    | nent and rank)                                                                                                    |                                |         |               | <u> </u>                 |                |
| Bio Statement (e.g., departs<br>Autor<br>Traductor<br>Principal contact for ee<br>Include this contributo                                                                                                   | titorial correspondence.<br>r in browse lists?                                                                        |                                |         |               |                          |                |
| Bio Statement (e.g., departs<br>Autor<br>Traductor<br>Principal contact for ec<br>Include this contributo<br>ORCID                                                                                          | ittorial correspondence.<br>In browse lists?                                                                          |                                |         |               |                          |                |
| Bio Statement (e.g., departs<br>Autor<br>Traductor<br>Principal contact for ee<br>Include this contributo<br>ORCID<br>DRCID ID not authenticate                                                             | nent and nank)<br>Storial correspondence.<br>Ir in brawse lists?<br>Id Please request authent                         | tication from                  | the con | tributor.     |                          |                |
| Bio Statement (e.g., departs<br>Autor<br>Autor<br>Traductor<br>Principal contact for ec<br>Include this contributo<br>ORCID<br>DRCID ID not authenticate<br>Send e-mail to request<br>Delete ORCID ID and a | Interial correspondence.<br>In browse lists?<br>In Please request authent<br>ORCID authorization from<br>coess token! | tication from<br>n contributor | the con | mbutor.       |                          |                |

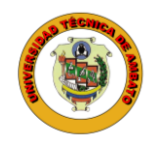

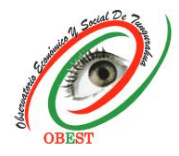

9) After selecting "Save and continue", click on the "Finish Submission" option.

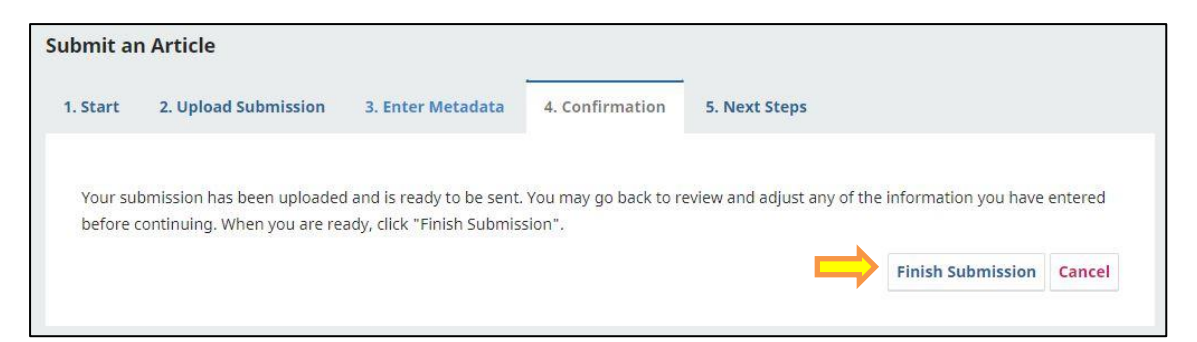

10) Done, the article has been sent to the journal for evaluation. You will receive a receipt email to the registered email address.

| Submit an Article                                               |                                                      |
|-----------------------------------------------------------------|------------------------------------------------------|
| 1. Start 2. Upload Submission 3. Enter Metadata 4. Confirm      | nation 5. Next Steps                                 |
|                                                                 |                                                      |
| Submission complete                                             |                                                      |
| Thank you for your interest in publishing with Bolentín de Coyu | itura.                                               |
| What Happens Next?                                              |                                                      |
| The journal has been notified of your submission, and you've be | en emailed a confirmation for your records. Once the |
| editor has reviewed the submission, they will contact you.      |                                                      |
| For now, you can:                                               |                                                      |
| <u>Review this submission</u>                                   |                                                      |
| <u>Create a new submission</u>                                  |                                                      |
| <u>Return to your dashboard</u>                                 |                                                      |
|                                                                 |                                                      |
|                                                                 |                                                      |

## Notes:

- All interaction between the journal and the author of the article takes place through the OJS Boletín de Coyuntura platform.
- Notifications of article activity will be sent to the author's e-mail so that he/she can consult them by login to the system with his/her username and password.
- For more information write to the e-mail address obeconomico@uta.edu.ec

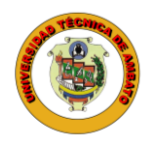

## Universidad Técnica de Ambato

Observatorio Económico y Social de Tungurahua Av. Los Chasquis, Campus Universitario Huachi Teléfono: 593 (03) 2848487 Ext: 102

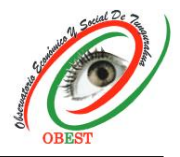

 [BCoyu] New notification from Bolentín de Coyuntura

 O
 Observatorio Económico y Social de Tungurahua via Porta de Revistas Científicas y Libros de la UTA <revistas@uta.edu.ec> 

 Para: Usted
 Lun 19/8/2024 14:45

 You have a new notification from Bolentín de Coyuntura:
 You have been added to a discussion titled "ok 2" regarding the submission "z".

 Link: https://revistas.uta.edu.ec/erevista/index.php/bcoyu/authorDashboard/submission/2511

 Boletín de Coyuntura

 Revista Boletín de Coyuntura

 Observatorio Económico y Social de Tungurahua

 Universidad Técnica de Ambato

 Ambato - Ecuador